#### PROSEDYRE VED PROBLEMER MED DRIVERSIGNERING - STI3

Dersom man en dag skal prøve og skjære ut folie i STI3, bare for å finne denne feilmeldingen:

| Grense        | snitt-paran | netre     |               |          |         | $\times$ |
|---------------|-------------|-----------|---------------|----------|---------|----------|
| Grensesnitt   | USB         |           |               |          |         | •        |
| Aktivt utstyr |             |           |               |          |         |          |
|               |             | Fin       | n utskriftsme | dium     |         |          |
| Gjenkjente e  | nhe         |           |               |          |         | -        |
| Standard      | i i         |           | OK            |          | Avbryte |          |
| 1             | Warning     |           |               | $\times$ |         | _        |
|               |             | Finner ik | :ke Libusb0   | .dll     |         |          |
|               |             | Ok        |               |          |         | ~        |

- Så har man antagelig et problem med Windows sin driversignering å gjøre.

Dette er et problem for Windows 8 og 10, når man kjører STI3. Kort fortalt ønsker Windows helst å installere signerte drivere, dvs. drivere som er signerte fra produsent og som er garantert en driver og ikke et virus el.l.

Problemet med STI3 er at programmet benytter en egen, medfølgende USB-driver til skjæreren. Denne driveren er ikke signert, selv om den ikke er et virus.

Vi blir nødt til å slå av såkalt tvungen driversignering i Windows.

Så har det seg slik at Windows oppdaterer seg hele tiden, og ved visse intervaller vil Windows faktisk skru på igjen tvungen driversignatur av seg selv. Dette skjer uansett hvor mye en allerede har skrudd den av.

Når Windows gjør dette, blir USB-driveren som STI3 bruker ugyldig og må dermed installeres på nytt.

Det er det vi nå skal gjøre.

PS: Siden Windows hele tiden oppdaterer seg så vil en vanligvis støte på dette problemet flere ganger.

## STEG 1: SLÅ AV TVUNGEN DRIVERSIGNERING I WINDOWS

a. Klikk på Start og på/av. Hold deretter nede SHIFT-knappen på tastaturet mens du velger start på nytt/restart

|         | C<br>Calculator | Store | 22          | 25  | Microsoft<br>Solitaire Collection | 10/2 |
|---------|-----------------|-------|-------------|-----|-----------------------------------|------|
| Shut de | own             |       |             |     |                                   |      |
| Restart | :               |       |             |     |                                   |      |
| Ф       | Connect         |       |             |     |                                   |      |
|         | Ask me anything | Ų     | ( <b></b> ) | e 📻 | H)                                |      |

b. En blå meny kommer opp, velg Feilsøking/Troubleshoot

| Choose an option |                                                       |  |  |  |  |  |
|------------------|-------------------------------------------------------|--|--|--|--|--|
| $\rightarrow$    | Continue<br>Exit and continue to Windows 10           |  |  |  |  |  |
| <b>I</b> ĭ       | Troubleshoot<br>Reset your PC or see advanced options |  |  |  |  |  |
| С<br>U           | Turn off your PC                                      |  |  |  |  |  |

c. Velg deretter avanserte instillinger/advanced options

| Troubleshoot |                                                    |  |  |  |
|--------------|----------------------------------------------------|--|--|--|
| 6            | Reset this PC<br>Lets you choose to keep or remove |  |  |  |
| <u> </u>     | your files, and then reinstalls Windows.           |  |  |  |
| <b>~</b> -   | Advanced options                                   |  |  |  |
| *=           | <b>⊳</b>                                           |  |  |  |
|              |                                                    |  |  |  |

 Velg deretter oppstartsinstillinger/Startup Settings.
Den kan hende man må trykke på Vis flere innstillinger, avhengig av hvilken Windows man kjører.

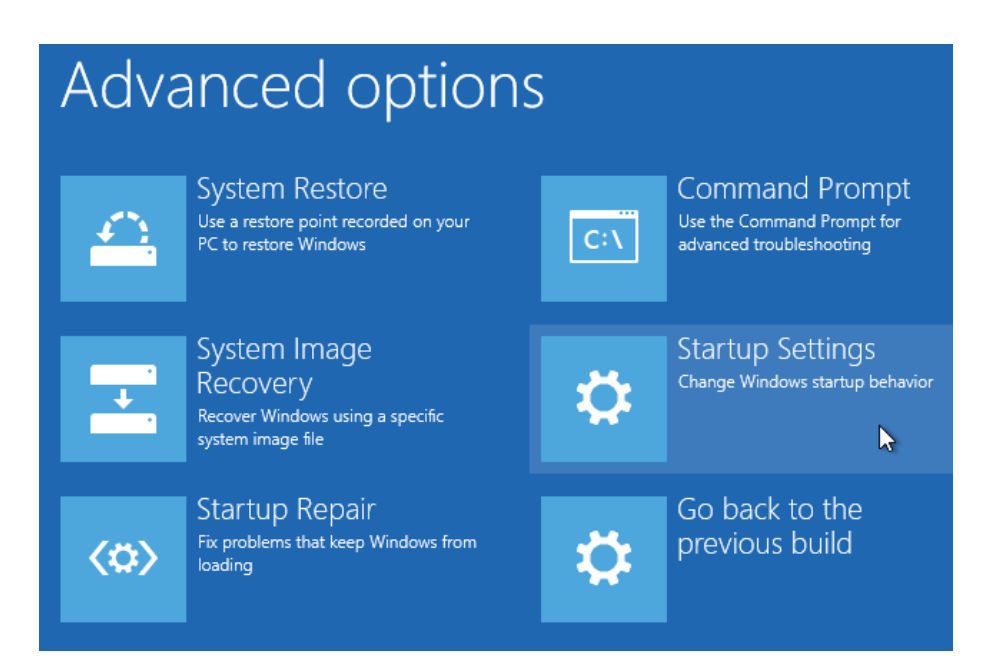

e. Trykk deretter Start på nytt/Restart – det eneste valget.

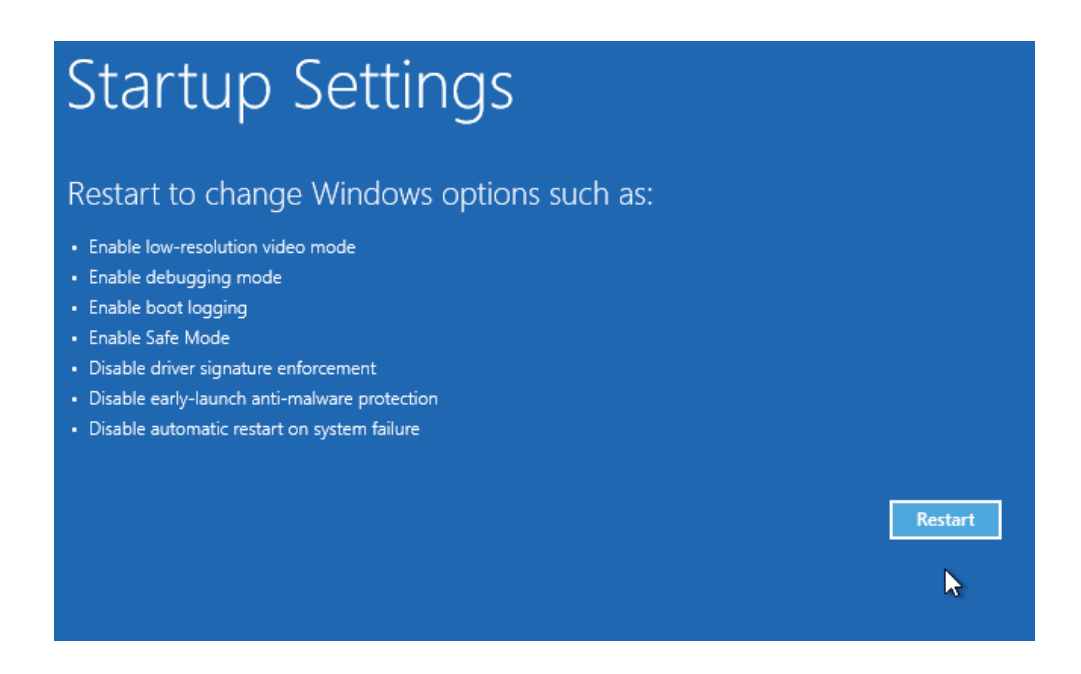

f. Etter å ha startet på nytt vil følgende meny vises. Her trykker man ganske enkelt på tallet 7 på tastaturet, og maskinen vil starte på nytt en gang til.

# Startup Settings

Press a number to choose from the options below:

Use number keys or functions keys F1-F9.

- 1) Enable debugging
- 2) Enable boot logging
- 3) Enable low-resolution video
- 4) Enable Safe Mode
- 5) Enable Safe Mode with Networking
- 6) Enable Safe Mode with Command Prompt
- 7) Disable driver signature enforcement
- 8) Disable early launch anti-malware protection
- 9) Disable automatic restart after failure

Press F10 for more options Press Enter to return to your operating system

## <u>Vi har nå slått av tvungen driversignatur for Windows</u>, og kan gå til neste steg:

### STEG 2: INSTALLERE DRIVER PÅ NYTT

De aller fleste vil enten ha en installasjons-CD eller en mappe på skrivebordet som typisk vil hete STI Administrasjon.

Åpne mappen/CD-en og finn følgende oppsett (sånn ca, kan variere noe).

a. Uansett skal en velge setup.exe programmet som indikert under: dobbeltklikk og kjør!

| 😽 Firebird-2.5      | 18.10.2011 13.16 | Program          |
|---------------------|------------------|------------------|
| 🛃 HASPUserSetup (2) | 21.03.2018 08.19 | Program          |
| Ornament            | 19.04.2007 09.18 | Komprimert (zipp |
| 🕞 setup             | 13.05.2011 13.02 | Program          |
| STI.FDB             | 29.05.2017 12.34 | FDB-fil          |
| STI3                | 23.11.2011 10.52 | Program          |
| STI3.NOR            | 13.02.2013 18.52 | Tekstdokument    |

b. Det er helt greit at det står på Tysk. Trykk OK.

| Setup-Sprache auswählen |                                                                                 |           |  |  |  |
|-------------------------|---------------------------------------------------------------------------------|-----------|--|--|--|
| 1                       | Wählen Sie die Sprache aus, die während de<br>Installation benutzt werden soll: |           |  |  |  |
|                         | Deutsch                                                                         | ~         |  |  |  |
|                         | ОК                                                                              | Abbrechen |  |  |  |

c. I velkomstvinduet, trykk Weiter

| 😽 Setup - STI3 | - 🗆 X                                                                                |
|----------------|--------------------------------------------------------------------------------------|
|                | Willkommen zum STI3<br>Setup-Assistenten                                             |
|                | Dieser Assistent wird jetzt STI Version 3 auf Ihrem Computer<br>installieren.        |
|                | Sie sollten alle anderen Anwendungen beenden, bevor Sie mit<br>dem Setup fortfahren. |
|                | "Weiter" zum Fortfahren, "Abbrechen" zum Verlassen.                                  |
|                |                                                                                      |
|                |                                                                                      |
|                |                                                                                      |

d. Under neste punkt, velg å akseptere betingelsene. Trykk deretter Weiter.

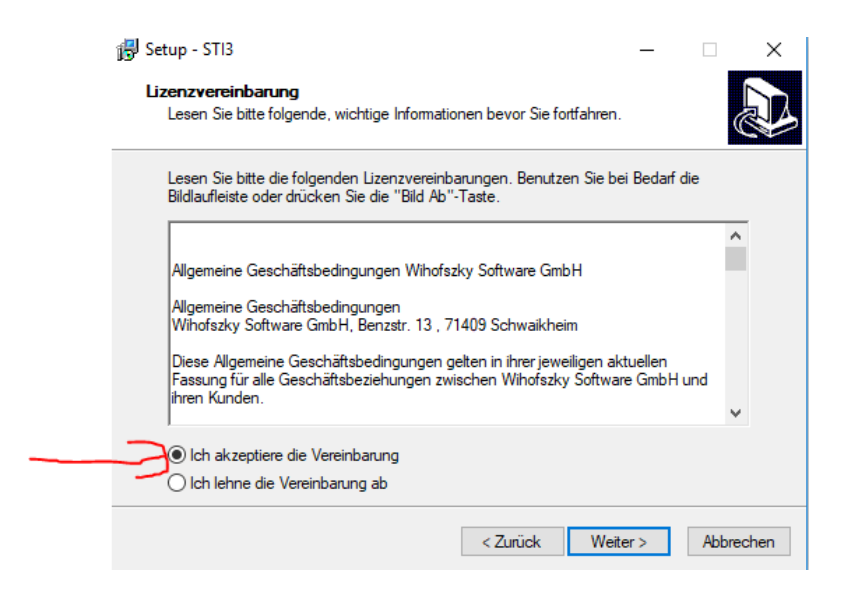

e. Neste vindu spør om hvor programmet skal installeres. Trykk Weiter.

| 谩 Setup - STI3                                                                                                 | _         |         | ×      |
|----------------------------------------------------------------------------------------------------|-----------|---------|--------|
| Ziel-Ordner wählen<br>Wohin soll STI3 installiert werden?                                                      |           |         | Ð      |
| Das Setup wird STI3 in den folgenden Ordner installieren.                                                      |           |         |        |
| Klicken Sie auf "Weiter", um fortzufahren. Klicken Sie auf "Durchsu<br>einen anderen Ordner auswählen möchten. | chen", fa | lls Sie |        |
| C:\Program Files (x86)\StiWin                                                                                  | Durchs    | uchen   |        |
| Mindestens 0,7 MB freier Speicherplatz ist erforderlich.                                                       |           |         |        |
|                                                                                                    |           |         |        |
| < Zurück We                                                                                                    | iter >    | Abbr    | rechen |

f. I dette vinduet velger man STI3 Voll Installation og trykker Weiter

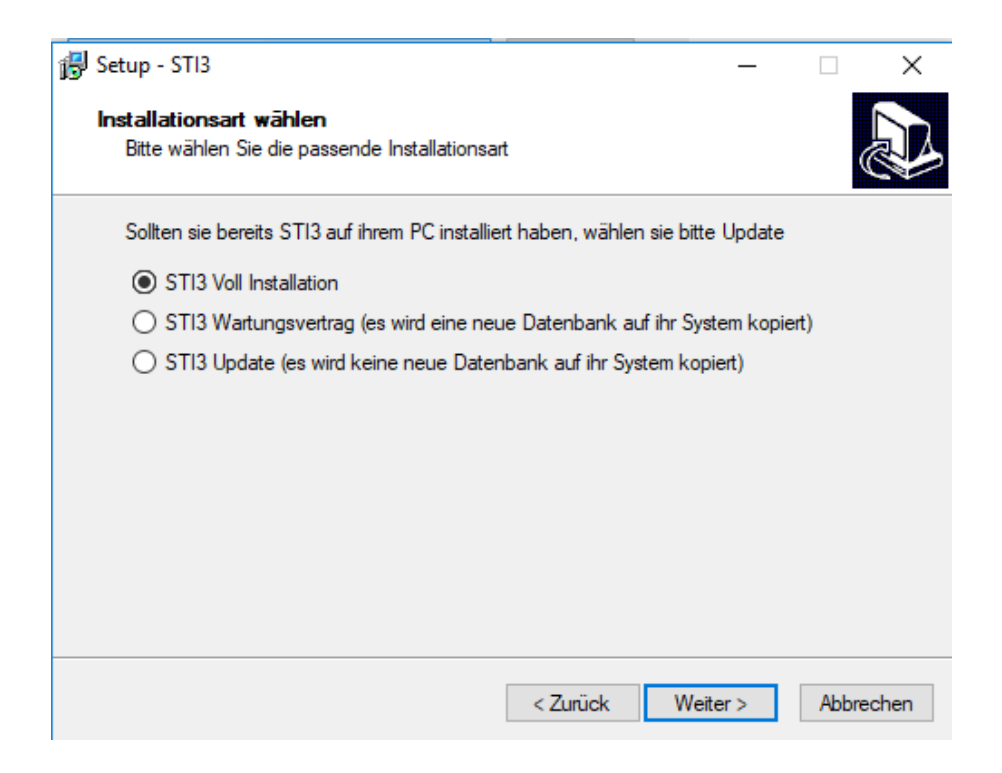

g. Ny obs-melding. Trykk Ja

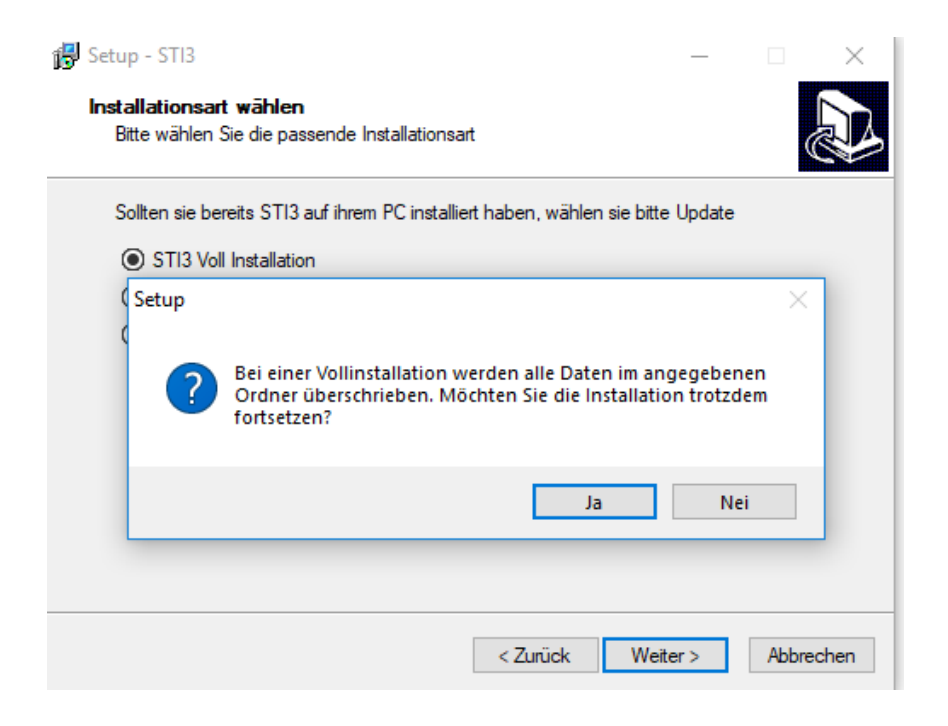

h. Denne er viktig. Velg som bildet under viser, kun USB-Plotter Treiber. Ingen andre alternativer skal være haket ut. Trykk så Weiter.

| 🔂 Setup - STI3                                                                                                    | _          |         | $\times$ |
|----------------------------------------------------------------------------------------------------|------------|---------|----------|
| Komponenten auswählen<br>Welche Komponenten sollen installiert werden?                                             |            | (       |          |
| Wählen Sie die Komponenten aus, die Sie installieren möchten. Klie<br>"Weiter", wenn sie bereit sind fortzufahren. | cken Sie a | auf     |          |
| STI3                                                                                                    |            | 64,4 ME | 3        |
| Firebird DataBase Server Dongle Treiber                                                                            |            | 12,9 ME | 3        |
| USB-Plotter Treiber                                                                                                |            | 0,8 ME  | 3        |
|                                                                                                    |            |         |          |
|                                                                                                    |            |         |          |
| Die aktuelle Auswahl erfordert min. 1,4 MB Speicherplatz.                                                          |            |         |          |
| < Zurück W                                                                                                    | eiter >    | Abbre   | chen     |

i. Nytt vindu hvor det spørres om lagringsplass. Trykk Weiter.

| 🔂 Setup - STI3                                                                                                 | _       | -        |         | ×      |
|----------------------------------------------------------------------------------------------------|---------|----------|---------|--------|
| Startmenū-Ordner auswählen<br>Wo soll das Setup die Programm-Verknüpfungen erstellen?                          |         |          |         | Ð      |
| Das Setup wird die Programm-Verknüpfungen im folgender<br>erstellen.                                           | n Start | tmeni    | i-Ordne | r      |
| Klicken Sie auf "Weiter", um fortzufahren. Klicken Sie auf "Durchsu<br>einen anderen Ordner auswählen möchten. | ichen'  | ', falls | s Sie   |        |
| STI3                                                                                                    | Du      | rchsu    | ichen   |        |
|                                                                                                    |         |          |         |        |
|                                                                                                    |         |          |         |        |
|                                                                                                    |         |          |         |        |
|                                                                                                    |         |          |         |        |
| < Zurück We                                                                                                    | eiter > |          | Abbr    | rechen |

j. Sammendrags-vindu. Trykk Installieren.

| 🔂 Setup - STI3                                                                                                    | _       |            | $\times$ |
|----------------------------------------------------------------------------------------------------|---------|------------|----------|
| Installation durchführen<br>Das Setup ist jetzt bereit, STI3 auf Ihrem Computer zu installieren.                             |         | ¢          |          |
| Klicken Sie auf "Installieren", um mit der Installation zu beginnen, oder<br>Ihre Einstellungen zu überprüfen oder zu ändem. | auf "Zu | urück", ur | n        |
| Ziel-Ordner:<br>C:\Program Files (x86)\StiWin                                                                                |         | ^          |          |
| Setup-Typ:<br>Full Installation                                                                                              |         |            |          |
| Ausgewählte Komponenten:<br>USB-Plotter Treiber                                                                              |         |            |          |
| Startmenü-Ordner:<br>STI3                                                                                                    |         |            |          |
| <                                                                                                    |         | >          | ·        |
| < Zurück Installie                                                                                                    | ren     | Abbre      | echen    |

k. Vindu for å starte installering av USB-driver. Trykk Next.

| libusb-win32 Inf-Wizard —                                                 |       | × |
|---------------------------------------------------------------------------|-------|---|
| Information                                                               |       |   |
| This program will create an .inf file for your device.                    |       |   |
| Before clicking "Next" make sure that your device is connected to the sys | tem.  |   |
|                                                                           |       |   |
|                                                                           |       |   |
|                                                                           |       |   |
|                                                                           |       |   |
|                                                                           |       |   |
|                                                                           |       |   |
|                                                                           |       |   |
|                                                                           |       |   |
| Next >                                                                    | Cance | I |
|                                                                           |       |   |

 I. Sørg for at skjæreren er skrudd på, og er klar for skjæring (READY).
En vil da i vinduet under få alternativet USB-Skriverstøtte. (Dette vises ikke i bildet under). Velg USB Skriverstøtte og trykk NEXT

| 8                                                                                                    | libusb-win32 l | nf-Wizard  | -                                     |       | ×        |  |
|----------------------------------------------------------------------------------------------------|----------------|------------|---------------------------------------|-------|----------|--|
| Device Selection<br>Select your device from the list of detected devices below. If your device isn't listed<br>then either connect it or click "Next" and enter your device description manually. |                |            |                                       |       |          |  |
|                                                                                                    | Vendor ID      | Product ID | Description                           |       | ^        |  |
|                                                                                                    | 0x05E3         | 0x0608     | USB2.0 Hub                            |       |          |  |
|                                                                                                    | 0x05E3         | 0x0608     | USB2.0 Hub                            |       |          |  |
|                                                                                                    | 0x046D         | 0xC52B     | USB Receiver (Interface 2)            |       |          |  |
|                                                                                                    | 0x046D         | 0xC52B     | USB Receiver (Interface 1)            |       |          |  |
|                                                                                                    | 0x138A         | 0x003F     | Synaptics FP Sensors (WBF) (PID=003f) |       |          |  |
|                                                                                                    | 0x04CA         | 0x7063     | HP HD Camera (Interface 0)            |       |          |  |
|                                                                                                    | <              | 0.0000     |                                       | >     | <b>~</b> |  |
|                                                                                                    |                |            |                                       |       |          |  |
|                                                                                                    |                |            | < Back Next >                         | Cance | a        |  |

m. Et oppsummeringsvindu før installasjon. Det avhenger av hvilken skjærer som er installert hos den enkelte. For en Graphtec-skjærer vil det se ca. sånn ut. Trykk NEXT.

| 🐺 libusb-win32 Inf-Wizard | - 🗆 X                |
|---------------------------|----------------------|
| Device Configuration      |                      |
| Vendor ID (hex format)    | 0x05E3               |
| Product ID (hex format)   | 0x0608               |
| MI (hex format)           |                      |
| Manufacturer Name         | Graphtec Corporation |
| Device Name               | СЕ\$000-60           |
|                           |                      |
|                           |                      |
|                           | < Back Next > Cancel |

| 🚟 Lagre som                                                                                                    |                              |                  |          |              | ×       |
|----------------------------------------------------------------------------------------------------|------------------------------|------------------|----------|--------------|---------|
| $\leftarrow$ $\rightarrow$ $\checkmark$ $\uparrow$ $\blacksquare$ > Denne PCen > Dokumenter $\checkmark$ $\circlearrowright$ |                              |                  | ע ט Søk  | i Dokumenter | Q       |
| Organiser 🔻 Ny mapp                                                                                                    | e                            |                  |          | ·            | • • • • |
| 🚆 Dokumenter 🖈 ^                                                                                                    | Navn                         | Endringsdato     | Туре     | Størrelse    | ^       |
| 👆 Nedlastinger 🖈                                                                                                    | amd64                        | 19.12.2017 11.56 | Filmappe |              |         |
| 📰 Bilder 🛛 🖈                                                                                                    | Any Video Converter          | 19.12.2017 11.56 | Filmappe |              |         |
| 2018                                                                                                    | Apowersoft                   | 19.12.2017 11.56 | Filmappe |              |         |
| Frilagte bilder                                                                                                    | Bank                         | 19.12.2017 11.56 | Filmappe |              |         |
| instruksionsvide                                                                                                    | BIMx                         | 19.12.2017 11.56 | Filmappe |              |         |
| Skrivehord                                                                                                    | 📙 Bluetooth Exchange Folder  | 23.09.2010 13.41 | Filmappe |              |         |
| Skivebolu                                                                                                    | Bluetooth-utvekslingsmappe   | 28.04.2014 11.54 | Filmappe |              |         |
| ineDrive 🍊 🗠                                                                                                    | BSR Photos                   | 10.04.2014 15.04 | Filmappe |              |         |
| Donno PCon                                                                                                    | BSR Projects                 | 19.12.2017 11.56 | Filmappe |              |         |
|                                                                                                    | BSR Videos                   | 19.12.2017 11.56 | Filmappe |              |         |
| JD-objekter                                                                                                    | 📙 Egendefinerte Office-maler | 22.05.2018 15.37 | Filmappe |              |         |
| E Bilder                                                                                                    |                              | 19.12.2017 11.56 | Filmappe |              |         |
| 🚔 Dokumenter 🗸 🗸                                                                                                    | Fax                          | 19.12.2017 11.56 | Filmappe |              | ~       |
| Filnavn: USB2.                                                                                                    | 0 Hub                        |                  |          |              | ~       |
| Filtung                                                                                                    | = (* inf)                    |                  |          |              | ~       |
| ritype. Ini me                                                                                                    | 2 ( .m.)                     |                  |          |              | ~       |
| ∧ Skjul mapper                                                                                                    |                              |                  |          | Lagre Avt    | bryt .: |

n. Spørsmål om lagring av INF-fil. Trykk LAGRE.

o. Klar for installasjon av driver – viktig! Tykk INSTALL NOW.

| 👹 libusb-win32 Inf-Wizard                                  |                                     | - 🗆                 | × |
|------------------------------------------------------------|-------------------------------------|---------------------|---|
| Information                                                |                                     |                     |   |
| A windows driver instal following device:                  | lation package has been create      | d for the           |   |
| Vendor ID:                                                 | 0x05E3                              |                     |   |
| Product ID:                                                | 0x0608                              |                     |   |
| Device description:                                        | USB2.0 Hub                          |                     |   |
| Manufacturer:                                              | Genesys Logic, Inc.                 |                     |   |
| This package contains libust<br>platforms: x86, x64, ia64. | p-win32 v1.2.2.0 drivers and suppor | t for the following |   |
| Install Now                                                | y                                   |                     |   |
|                                                            |                                     | Don                 | e |

p. Dette bildet kommer opp først når vi har skrudd av Windows driversignering med hell. Trykk på det nederste alternativet, Installere likevel.

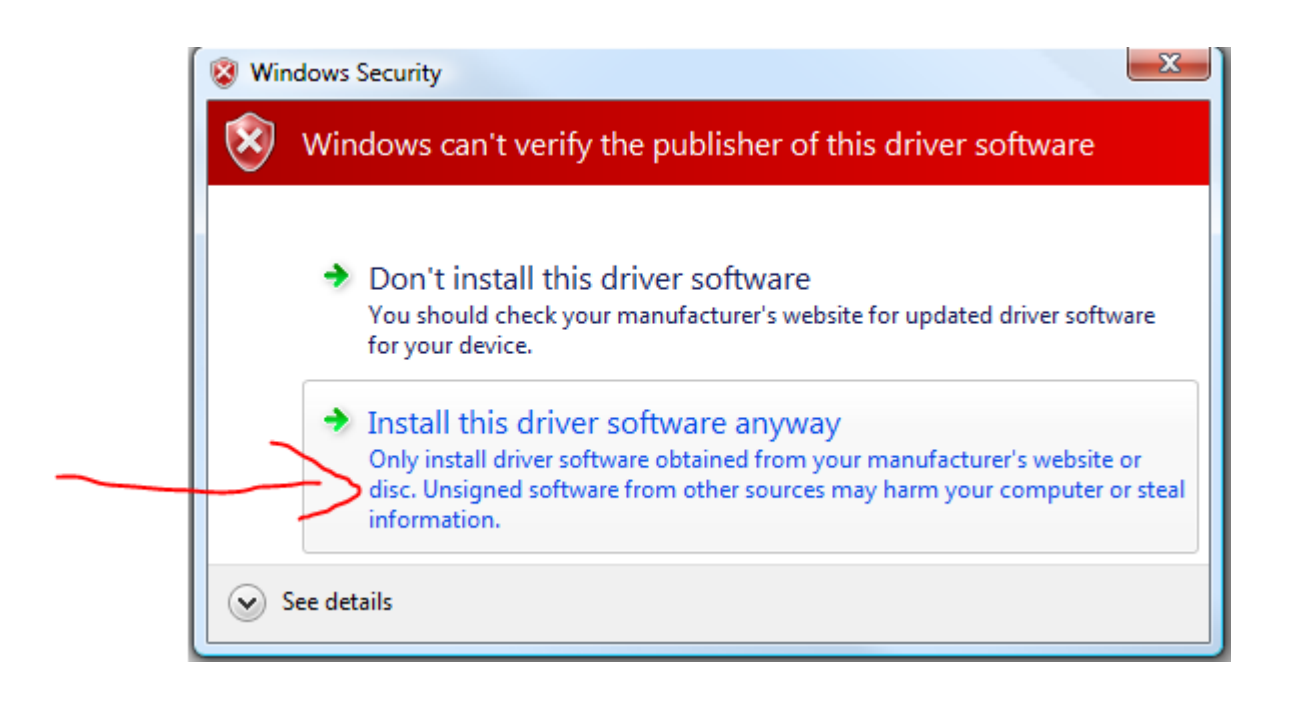

q. Driveren skal nå installeres, noe som kan ta litt tid. Vær tålmodig, til slutt kommer en melding om Installation Successful!. Trykk OK på denne.

Normalt kommer også neste bilde, som ønsker at du går videre i installasjonsprogrammet. Vi ønsker ikke dette, trykk CANCEL.

| Select Se | tup Language X                                      |
|-----------|-----------------------------------------------------|
| 12        | Select the language to use during the installation: |
|           | English V<br>OK Cancel                              |
|           |                                                     |

Driverinstallasjonen er nå ferdig, og vi kan gå til Steg 3:

#### STEG 3: LITT ETTERARBEID MED STI3

Hver gang vi kjører installasjonsprogrammet, vil STI3 prøve å beskytte databasen som allerede er installert. Det gjøres ved at databasenavnet endres under installasjonsprosessen.

Hvis man uten å gjøre noe mer åpner STI3, vil man få melding INIT NO CONNECT og man ser ikke databaseikonene.

Det betyr ganske enkelt at STI3 ikke har kontakt med databasen. Det er ikke så rart, siden databasen har skiftet navn, og STI3 vet ikke hva den heter. Vi endrer derfor navnet tilbake:

Databasen vi er ute etter ligger under:

C:/Programfiler (x86)/StiWin/Daten

Den vil nå se ca. slik ut:

| - Daten                                                               |         |                                  |                 |  |  |
|-----------------------------------------------------------------------|---------|----------------------------------|-----------------|--|--|
| n Del                                                                 | Visning |                                  |                 |  |  |
| ↑ 🔄 > Denne PCen > Windows (C:) > Programfiler (x86) > StiWin > Daten |         |                                  |                 |  |  |
| gang<br>ienter                                                        | Navn    | Endringsdato<br>30.05.2018 15.43 | Type<br>ALT-fil |  |  |

Dette (eller et lignende) navnet er det som STI3 gir databasen for å sikre at den ikke skrives over av en nyinstallasjon. Vi må endre den, høyreklikk på filen og GI NYTT NAVN.

Endre navnet til: STI.FDB

| Visning                                                       | )       |                  |         |  |  |  |
|---------------------------------------------------------------|---------|------------------|---------|--|--|--|
| nne PCen > Windows (C:) > Programfiler (x86) > StiWin > Daten |         |                  |         |  |  |  |
| ^                                                             | Navn    | Endringsdato     | Туре    |  |  |  |
|                                                               | STI.FDB | 30.05.2018 15.43 | FDB-fil |  |  |  |
|                                                               |         |                  |         |  |  |  |

Ferdig, gå inn på STI3 og kjør som normalt 🐵